## **Scenario: Maintain Posted Position**

| When to use      | This guide is intended for regular staff positions only. For changes to faculty or academic research positions posted on the <u>HR Careers</u> page, contact <u>Talent</u> <u>Recruitment Services</u> directly.<br>There may be circumstances under which a position posted on the HR Careers page |
|------------------|----------------------------------------------------------------------------------------------------|
|                  | <ul> <li>needs to be maintained. Common situations include, but are not limited to:</li> <li>Change the position title</li> <li>Change the position description</li> <li>Update the posting language</li> <li>Increase the salary amount</li> </ul>                                                 |
|                  | <b>Note:</b> If changes to the position will significantly change the responsibilities of the position, the changes may require HR Compensation to review the position. If you are unsure whether an evaluation by HR Compensation is necessary, contact <u>hrcomp@bu.edu</u> .                     |
|                  | The <b>Maintain Position</b> form is used to make changes to a position. Changes that also need to be made to an employee must be processed via PA (Personnel Action) form.                                                                                                    |
|                  | Warning: If a corresponding PA form needs to be completed, the PA form must<br>be completed after the maintain position form successfully completes workflow.<br>OM and PA forms cannot be completed simultaneously.                                                                                |
| Before you begin | Collect all information needed to complete the form. The in-progress form cannot<br>be saved and must be completed in a single session. You will need the information<br>you intend to change.                                                                                                    |
|                  | Incorrect information will result in longer processing times and may cause your form to be rejected. OM forms can only be rejected by HR Compensation and Budget; they cannot be returned.                                                                                                    |
|                  | To prevent late payment to an employee, pay careful attention to the <u>form</u><br><u>deadlines</u> and plan accordingly.                                                                                                    |
| References       | <ul> <li>Click <u>here</u> for the OM and PA form deadlines</li> <li>Click <u>here</u> for the Data Dictionary</li> <li>Click <u>here</u> for instructions to initiate a PA form</li> </ul>                                                                                                    |

## Scenario: Maintain Posted Position: Step-by-Step

| Step |                                                                                                    | Action                                                                                                    |                                                                                 |
|------|----------------------------------------------------------------------------------------------------|----------------------------------------------------------------------------------------------------|---------------------------------------------------------------------------------|
| 1    | Log into BUworks using your BU login<br>https://ppo.buw.bu.edu                                                                                                    | n and Kerberos password at the fo                                                                                                    | bllowing URL:                                                                   |
| 2    | IF your role is                                                                                                    | THEN click the                                                                                                    |                                                                                 |
|      | Manager                                                                                                    | Manager Self Service tab.                                                                                                    |                                                                                 |
|      | Payroll Coordinator                                                                                                    | Payroll Coordinator tab.                                                                                                    |                                                                                 |
| 3    | Click the <b>Organization tab</b> on the rib                                                                                                    | bon directly below your tabs.                                                                                                    |                                                                                 |
| 4    | Click on Maintain Position                                                                                                    |                                                                                                    |                                                                                 |
|      | <b>Result:</b> The Maintain Position sele                                                                                                    | ection page launches.                                                                                                    |                                                                                 |
|      | Warning: Forms must be completed tabs.                                                                                                    | ted one at a time; do not open mu                                                                                                    | ultiple forms in multiple                                                       |
| 5    | Enter the <b>position number</b> (example<br>the search help box. Click select posi<br><b>Result:</b> The maintain position win<br>maintain position form is <b>Current Po</b><br><b>New Position Data</b> , which is editable | 500xxxxx) or lookup the position<br>tion.<br>dow opens up. The data shown or<br><b>sition Data</b> and is display only. The                                 | number by clicking on<br>n the left side of the<br>ne data on the right side is |
| 6    | Enter the <b>Effective Date</b> or click on t                                                                                                    | he search help box and select the                                                                                                    | effective date.                                                                 |
|      | <b>Note:</b> The effective date should b effective. The effective date used can the position. A different effective date position changes proceed to Talent F                                                                  | e the date the changes to the posinnot be the same as the effective to the same so the effective te is one of the components neces<br>Recruitment Services. | sted position are<br>date used to initially post<br>ssary to ensure the         |
| 7    | Confirm or modify the 8-digit <b>Organi</b><br>Selected Org Unit Data'.                                                                                                    | <b>zational Unit</b> number (example 10                                                                                                    | 00xxxxx). Click 'Verify                                                         |
|      | Note: The organizational unit will information.                                                                                                    | automatically populate based on                                                                                                    | the current position                                                            |
| 8    | If needed, revise the <b>Job.</b> Click 'Verify next step.                                                                                                    | y Selected Job'. If no change is nee                                                                                                    | eded, proceed to the                                                            |
|      | Note: If you are unsure what job<br><u>hrcomp@bu.edu</u>                                                                                                    | code to use, please email Comper                                                                                                    | nsation at                                                                      |

| Step |                                                                                                    | Action                                                                                                    |  |
|------|----------------------------------------------------------------------------------------------------|----------------------------------------------------------------------------------------------------|--|
| 9    | If needed, revise the <b>Position Long Name</b> (Business Card Title). The position title entered here will be the basis of the Medium Position Title entered by Compensation (this is the public display name). If no change is needed, proceed to the next step.                                                                                                    |                                                                                                    |  |
| 10   | Select the <b>recruitment/hire indicator</b> . In most instances, "Mark this Position Open for Hire and Post to the HR Recruitment Website" will already be selected. If this is the case, leave this indicator selected but change the Posting Date to the same effective date entered in Step 6. This changed date is one of the components necessary to ensure the position changes proceed to Talent Recruitment Services. |                                                                                                    |  |
| 11   | If needed, revise the Wee                                                                                                    | kly Work Schedule. If no change is needed, proceed to the next step.                                                                                                    |  |
|      | Note: The days and ho<br>Compensation.                                                                                                    | ours in this section will dictate the work schedule rule set by                                                                                                    |  |
| 12   | If needed, revise the <b>Assignment Duration</b> via dropdown. If no change is needed, proceed to the next step.                                                                                                    |                                                                                                    |  |
| 13   | If needed, revise the <b>Perce</b>                                                                                                    | ent Time. If no change is needed, proceed to the next step.                                                                                                    |  |
| 14   | If needed, revise the <b>Proposed Compensation Amount.</b> This is the amount you intend to pay the employee. This amount will be validated by HR Compensation to ensure compliance with state and federal law.                                                                                                    |                                                                                                    |  |
|      | IF the incumbent is THEN                                                                                                    |                                                                                                    |  |
|      | Paid monthly                                                                                                    | Enter an <b>annual dollar amount</b> ( <i>e.g.</i> , \$50,000). <b>Note:</b> If the employee is under 12 months and/or 100% time, the department must include the FTE in the comments.                            |  |
|      | Paid weekly                                                                                                    | Enter the <b>hourly amount</b> ( <i>e.g.,</i> \$15.00)                                                                                                    |  |
|      | If no change is needed, pro                                                                                                    | oceed to the next step.                                                                                                    |  |
| 15   | Leave the <b>Position Planning No.</b> as is.                                                                                                    |                                                                                                    |  |
| 16   | The <b>Recurring Position Budget</b> should match the <b>Proposed Compensation Amount</b> unless otherwise directed by your Budget Analyst.                                                                                                    |                                                                                                    |  |
| 17   | <b>Faculty Stipend Informati</b><br>Careers page through the<br>faculty position, contact ye                                                                                                    | <b>on</b> should be blank since only staff positions can be posted to the HR<br>Maintain Position form. If you are looking to maintain a posted<br>our assigned Talent Recruitment Services team member directly. |  |
| 18   | The <b>Master Cost Center</b> w<br>Adjust as needed.                                                                                                    | ill automatically populate based on the organizational unit selected.                                                                                                    |  |

| Step |                                                                                                    | Action                                                                                                    |                                                                     |
|------|----------------------------------------------------------------------------------------------------|----------------------------------------------------------------------------------------------------|---------------------------------------------------------------------|
| 19   | Upload relevant documentation in the<br>language. If the posting language you a<br>attachment with this formatting. If this<br>form, the form can fail to move to Tale   | Attachments section. This is most<br>are looking to use has bullets or L<br>s formatting is entered directly in<br>ent Recruitment Services. | st commonly posting<br>JRLs, include an<br>to the Maintain Position |
|      | IF                                                                                                    | THEN                                                                                                    |                                                                     |
|      | There are documents to attach                                                                                                    | Proceed to the next step                                                                                                    |                                                                     |
|      | There are no documents to attach                                                                                                    | Proceed to Step 26                                                                                                    |                                                                     |
|      | <b>Warning:</b> do not include attachme security number, date of birth, etc.                                                                                             | nts containing sensitive informat                                                                                                    | ion such as social                                                  |
| 20   | Click the Choose File button in the Att                                                                                                    | achments section.                                                                                                    |                                                                     |
|      | <b>Pesult:</b> The <b>Onen</b> window appears                                                                                                    |                                                                                                    |                                                                     |
| 21   | Navigate to the appropriate file on you                                                                                                    | ir computer                                                                                                    |                                                                     |
| 21   | Click the title of the file                                                                                                    |                                                                                                    |                                                                     |
| 22   | Click the <b>Onen</b> button                                                                                                    |                                                                                                    |                                                                     |
| 23   | Click the <b>Open</b> button.                                                                                                    |                                                                                                    |                                                                     |
|      | <b>Result:</b> The filename appears in the                                                                                                    | Select File: field.                                                                                                    |                                                                     |
| 24   | Click the Attach File button.                                                                                                    |                                                                                                    |                                                                     |
|      | <b>Percent</b> The file new ennears in the                                                                                                    | Attachments table                                                                                                    |                                                                     |
|      | Result: The file now appears in the                                                                                                    | Allachments lable.                                                                                                    |                                                                     |
| 25   | Repeat steps 20–24 for each attachme                                                                                                    |                                                                                                    |                                                                     |
| 26   | Enter information in the <b>Comments</b> see<br>about what changes are being made to<br><i>field.</i>                                                                    | ction (150 characters or less) incl<br>o this position and the fields chan                                                                   | uding information<br>ged. <i>This is a required</i>                 |
|      | <b>Note:</b> HR Talent Recruitment Servic communicate with Talent Recruitment Step 39.                                                                                   | ces does not have access to this fi<br>Services, use the <b>Recruitment C</b> o                                                              | eld. If you need to<br>omments field noted in                       |
| 27   | Click <b>Continue</b> and then scroll to the to on the <b>Cost Distributions</b> tab.                                                                                    | op of the page, or scroll to the top                                                                                                    | o of the form and click                                             |
| 28   | If needed, revise the <b>Cost Distribution</b><br>budget is allocated. In cases where the<br>9559999990 must be entered under the<br>applicable grant account number(s). | fields. The Cost Distribution dicta<br>e position is grant-funded, the ger<br>ne Order column. The PA will allow                             | ates how the position<br>heric grant number<br>w entry of the       |
|      | <b>Warning:</b> The cost distribution per Compensation Amount is not filled in the cost distribution.                                                                    | centage must equal 100%. In add<br>under the Position Details tab you                                                                        | lition, if the Proposed<br>I will be unable to enter                |

| Step | Action                                                                                                    |
|------|----------------------------------------------------------------------------------------------------|
| 29   | Click <b>Continue</b> and then scroll to the top of the page, or scroll to the top of the form and click<br>on the <b>Description Details</b> tab. The <b>Description Details</b> will automatically fill in based on what<br>is currently listed on the position. This is a blurb of the position description. Review and/or<br>update this summary if needed.           |
| 30   | Click <b>Continue</b> and then scroll to the top of the page or scroll to the top of the form and click on the <b>Essential Functions</b> tab. Update as needed. <i>Please do not include bullets or hyperlinks</i> .                                                                                                    |
|      | 🆺 <i>Warning:</i> the percentages must equal 100% and are a minimum of 5%.                                                                                                    |
| 31   | Click <b>Continue</b> and then scroll to the top of the page, or scroll to the top of the form and click<br>on the <b>Position Requirements</b> tab. The <b>Position Requirements</b> will automatically fill in based<br>on what is currently listed on the position. Edit the existing requirements as needed.                                                          |
|      | <b>Note:</b> Make sure any changes to the position requirements are also reflected in the <b>Posting</b><br><b>Description for HR Website</b> (Step 38).                                                                                                    |
|      | <b>Reference:</b> Position requirements need to be selected both by highlighting the row and selecting the dropdowns in a particular order; otherwise, the position requirements will not successfully stick to the position. See <u>Scenario: Add, Edit, or Remove Position Requirements</u> for further guidance.                                                       |
| 32   | Click <b>Continue</b> and then scroll to the top of the page, or scroll to the top of the form and click<br>on the <b>Additional Data &amp; Recruitment Info</b> tab. In the additional data tab, make changes as<br>needed in the <b>Additional Position Information</b> :                                                                                               |
|      | <ul> <li>Building – select the building where the employee/position will work. If this is an off-campus position enter the departmental address and note the position is 'Off Campus' in the Comments section.</li> <li>Mail code – select mail code from the dropdown</li> <li>Office phone – enter the position phone number. If the phone number is unknown</li> </ul> |
|      | enter the department main line phone number.                                                                                                    |
| 33   | If needed, revise the <b>Hiring Manager</b> by clicking on the box called <b>Get Hiring Manager Info.</b><br>Search for the hiring manager by first and last name. If no changes are needed, proceed to the next step.                                                                                                    |
| 34   | If needed, re-select the <b>Recruiting Department</b> via the dropdown menu. This field will only need to be re-selected if the org unit of the position was changed in Step 7. If the field is blank or the information is incorrect cease processing and email <u>hrsys@bu.edu</u> for assistance.                                                                      |
| 35   | The information under <b>Planned Work Schedule Info</b> automatically populates based on the information listed on the tab in <b>Position Details.</b> Edit if needed (this will change the information on the Position Details tab).                                                                                                    |
|      | <ul> <li>Assignment Duration</li> <li>Weekly Work Schedule</li> <li>Weekly Work Hours</li> <li>Employment Percent</li> </ul>                                                                                                    |

| Step | Action                                                                                                    |
|------|----------------------------------------------------------------------------------------------------|
| 36   | <ol> <li>Under Additional Info:</li> <li>Leave the New/Existing Position field as is.</li> <li>Specify if grant funded by selecting yes, no, or partially (depending on the amount of salary covered by grant funding). Change if needed relative to changes on the Cost Distribution tab.</li> </ol>                                                                                                    |
| 37   | Update the <b>Recruitment Posting Information</b> section as needed. If no changes are needed, proceed to the next step.<br><b>Posting Description for HR Website</b> (first section) should include a description of 5-8 sentences about the primary purpose of this position. This section is viewable by applicants.                                                                                                    |
|      | <ul> <li>Format:</li> <li>General opening statement about the position</li> <li>Use present tense</li> <li>Each statement should start with an action word that is linked to a value, product, outcome, service, or objective</li> <li>There should be an emphasis on connecting the position to the mission of the department</li> </ul>                                                                                                    |
|      | <b>Note:</b> The position's General Description Blurb may be a helpful starting point for this description.                                                                                                    |
| 38   | Update the <b>Posting Description for HR Website</b> section as needed. If no changes are needed, proceed to the next step.  Posting Description for HR Website (second section) is a list of requirements and qualifications needed to perform the position. This section is viewable by applicants.                                                                                                    |
|      | <ul> <li>Format:</li> <li>First requirement is education requirements. Use abbreviation of B.A. or B.S. for bachelor's degree and include the specific area of study if necessary.</li> <li>Second requirement is years of experience. Include specific experience if necessary (<i>e.g.</i>, one to three years administrative experience working in academic environment.</li> <li>Remaining requirements then follow (<i>e.g.</i>, excellent communication, problem solving, analytical skills, etc.).</li> <li>Include any additional information related to the position that a candidate should know about (<i>e.g.</i>, some travel required, must be available to work on weekends, etc.).</li> </ul> |
|      | <b>Note:</b> The information on the Position Requirements should be consistent with the information on the Posting Requirements for HR Website.                                                                                                    |

| Step | Action                                                                                                    |
|------|----------------------------------------------------------------------------------------------------|
| 39   | Update the <b>Recruitment Comments</b> section. This information is communicated to Talent<br>Recruitment Services. In this field, state the position is already posted and include the tracking<br>code of the existing posting (if available). Include an overview of the changes made so Talent<br>Recruitment Services is aware of what to update on the posting. If the revised posting<br>language is attached to the form as a PDF or Word document, include a note that Talent should<br>see the attached documentation for the updated language. |
|      | intended for communicating directly with Talent Recruitment Services.                                                                                                    |
| 40   | Review data to ensure it is correct. Approvers do not have an option to return this form, only reject.                                                                                                    |
| 41   | Review data again, if needed; otherwise, click <b>Validate Form Data</b> > <b>Next Department</b> > <b>Exit.</b><br>Depending on the computer or browser you are using, you may need to scroll down to see the<br>green checkmark to confirm the submission was successful.                                                                                                    |
|      | <b>Note:</b> There is currently no option to save information entered on this form. To exit without saving, click on Exit. To change any information, click <b>Back</b> to return to the previous step or click the appropriate tab at the top of the screen ( <i>e.g.</i> , Cost Distributions).                                                                                                    |
|      | <b>Result:</b> The form is submitted for approval via workflow. You can track the form progress through <u>Request Tracker</u> . You will receive an email notification when the form is approved.                                                                                                    |